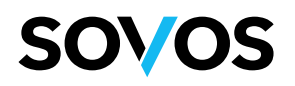

# Manual de cancelación con motivo por WS

En este manual se explica y se ejemplifica el uso del servicio de cancelación por medio del mecanismo de Web Services, utilizaremos la aplicación SOAPUI la cual es de código abierto y permite realizar peticiones SOAP y REST, pero se puede utilizar cualquier otra aplicación que cumpla con estas tareas, toda la información para el uso de este servicio se puede encontrar en el siguiente link: https://go.reachcore.com/docs/Articulos/CancelaCFDI2022

## Creación de un nuevo proyecto en SOAPUI

1. Primero debemos crear un nuevo proyecto en la aplicación para poder empezar a usar el web services, dar clic en el menú File>New Soap Project

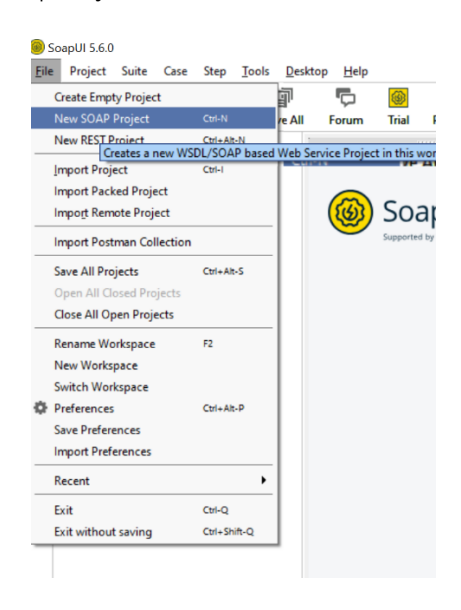

2. Introducimos el nombre de nuestro proyecto así como la URL del servicio a consumir, para este ejemplo usamos la URL de pruebas:

| Pruebas | https://oat.reachcore.com/api/ws/6.0/pacservices/Cancelacion.svc/basic?singleWsdl |
|---------|-----------------------------------------------------------------------------------|
|---------|-----------------------------------------------------------------------------------|

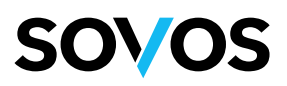

| W New SOAP P                    | roject                                                          | ~            |
|---------------------------------|-----------------------------------------------------------------|--------------|
| New SOAP Proj<br>Creates a WSDL | ect<br>/SOAP based Project in this workspace                    |              |
| Project Name:                   | Cancelacion2.0                                                  |              |
| Initial WSDL:                   | https://oat.reachcore.com/api/ws/6.0/pacservices/Cance          | Browse       |
| Create Requests                 | Create sample requests for all operations?                      |              |
| Create TestSuite                | Creates a TestSuite for the imported WSDL                       |              |
| Relative Paths:                 | Stores all file paths in project relatively to project file (re | quires save) |
| 2                               |                                                                 | OK Cancel    |

- 3. Una vez creado el proyecto obtendremos en el navegador ubicado del lado izquierdo de la aplicación los diferentes métodos para usar el servicio de cancelación con motivo:
  - Método Cancelar
  - Método CancelarSolicitudFirmada (No se incluye en este manual)
  - Método GetFolioStatusDetail
  - Método GetTransactionStatusDetail

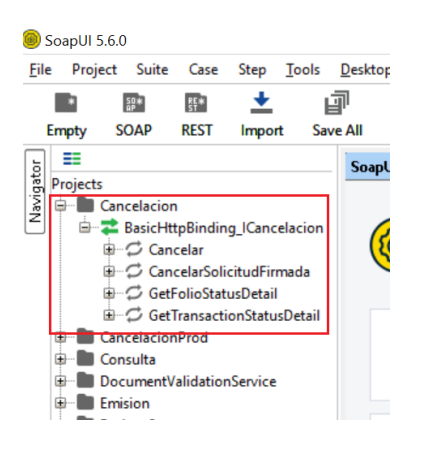

## Uso del método Cancelar

Este método permitirá realizar la solicitud de cancelación ante la autoridad SAT, se pueden incluir desde 1 hasta 2000 folios fiscales a cancelar, para este ejemplo incluiremos 3.

1. Dentro de la aplicación SOAPUI daremos clic en el icono de + del método 'Cancelar', posteriormente damos doble clic en el 'SOAP Request' para que se pueda abrir la ventana y crear nuestra petición de cancelación:

#### A Global Company

## SOV/OS

|                                                                                                    | SoapUI Start Page                                                                |
|----------------------------------------------------------------------------------------------------|----------------------------------------------------------------------------------|
| Projects                                                                                                    | S0 Request 1                                                                     |
| 🖶 🖿 CancelacionconMotivo                                                                                                    | ▶ 🎸 💱 🔟 🔲 👤 🔹 🔲 https://oat.reachcore.com/api/ws/6.0/pacservices/Cancelacion.svc |
| GranelacionconMotivo Cancelar Concelacion Cancelar Granelar Concelacion Granelar Solicitud Firmada Granelar Solicitud Firmada | <pre> V V V V V V V V V V V V V V V V V</pre>                                    |
|                                                                                                    |                                                                                  |

2. Una vez creada nuestra petición procedemos a enviarla al WS dando clic en el botón de ejecutar, recibiremos la respuesta exitosa como se muestra en la siguiente imagen:

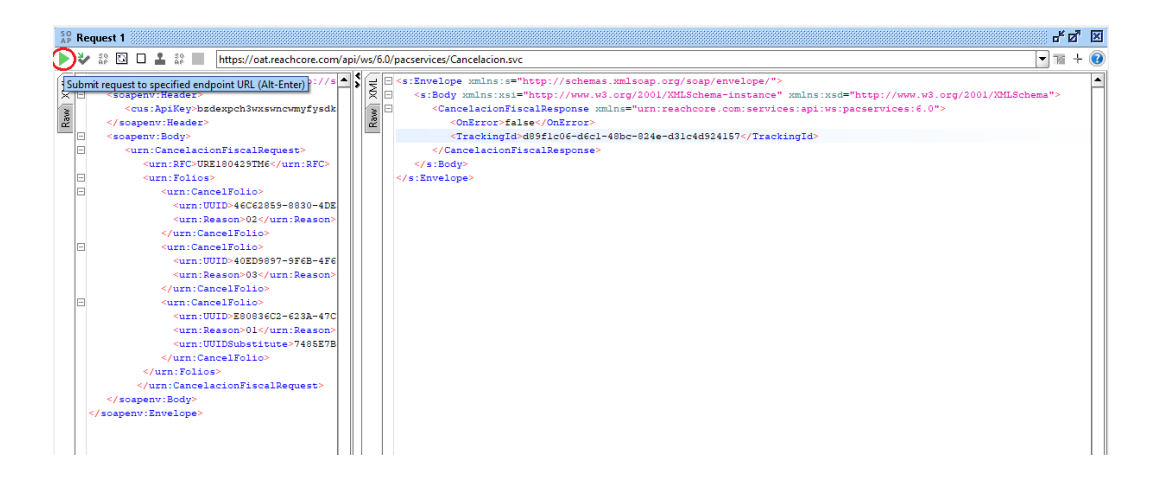

Como se puede observar en el response, el servicio nos devuelve un TrackingId para poder darle seguimiento a esa petición de cancelación, es necesario copiar este dato para poder realizar las consultas posteriores.

## Uso del método GetTransactionStatusDetail

Una vez que se ha enviado la solicitud de cancelación, usaremos este método el cual nos ayudará en un futuro a consultar los estatus finales de los CFDI's enviados a cancelar en nuestra petición, por lo que debemos tener a la mano el TrackingId que nos devolvió el response de cancelación.

#### A Global Company

## SOV/OS

 Dentro de la aplicación SOAPUI daremos clic en el icono de + del método 'GetTransactionStatusDetail', posteriormente damos doble clic en el 'SOAP Request' para que se pueda abrir la ventana y crear nuestra petición de consulta:

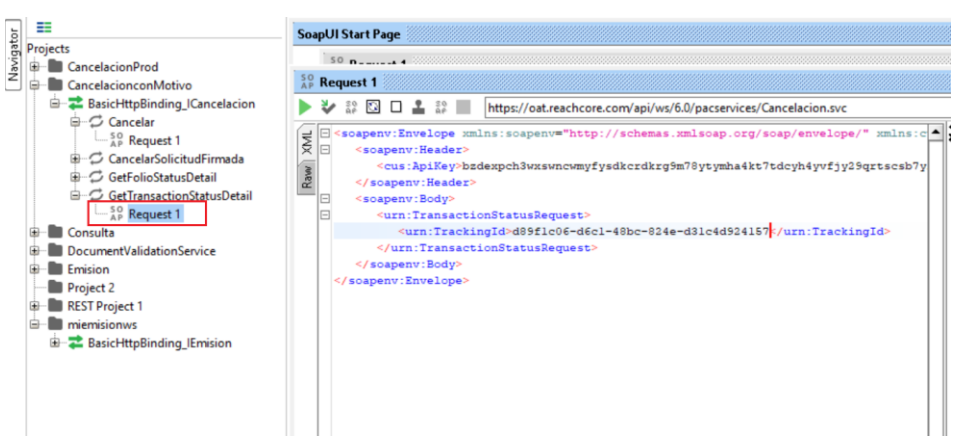

2. Una vez creada nuestra petición procedemos a enviarla al WS dando clic en el botón de ejecutar, recibiremos la respuesta exitosa como se muestra en la siguiente imagen:

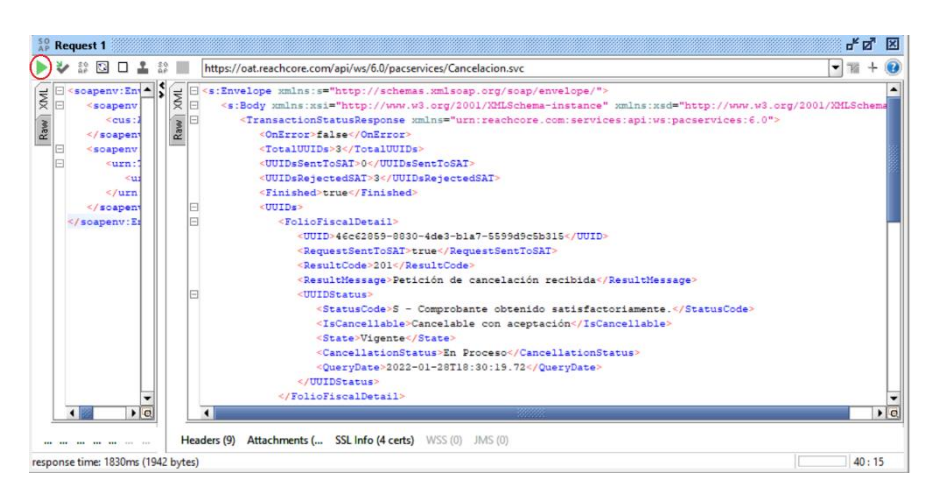

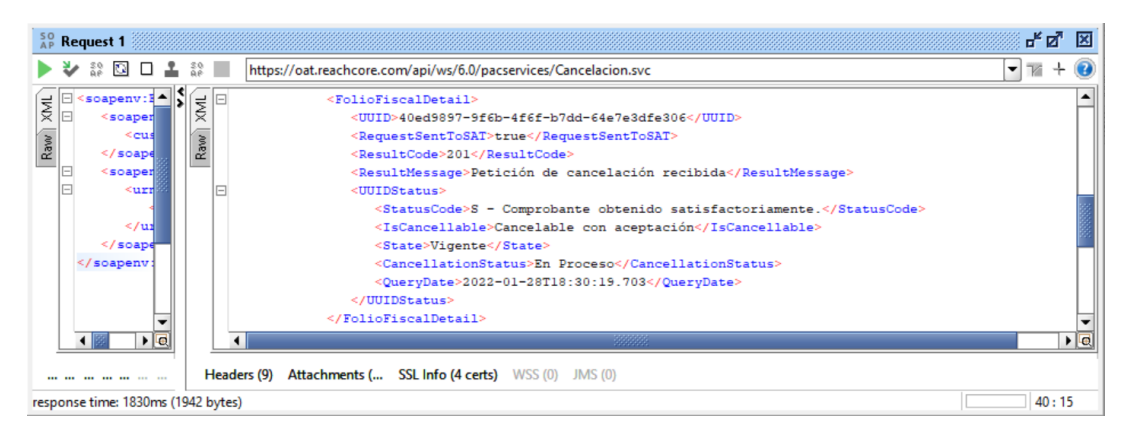

### Sovos Support

https://soporte.reachcore.com/hc MEX-soporte@sovos.com

### A Global Company

## SOV/OS

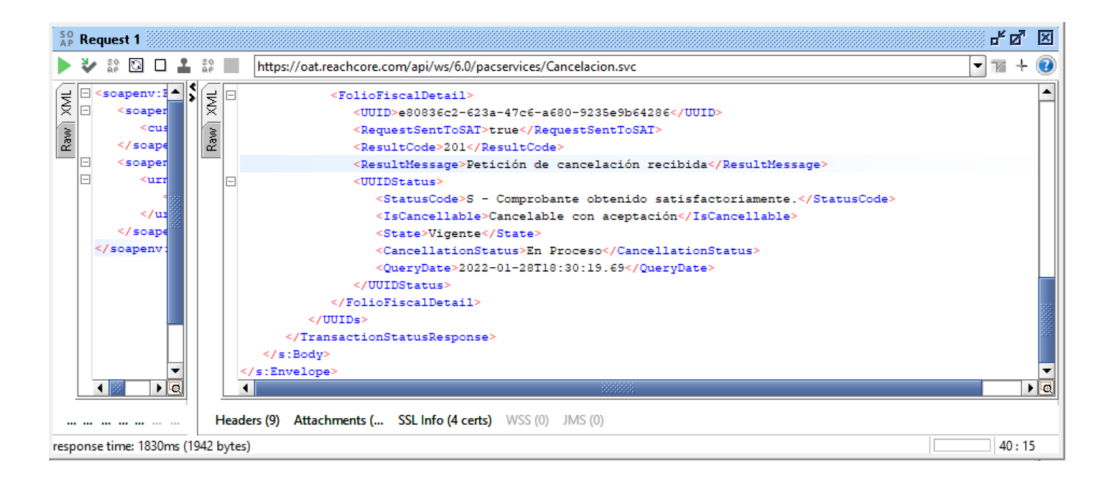

Lo que observamos en las imágenes anteriores es el response exitoso de la consulta del lote enviado a cancelar, lo dividimos en 3 partes haciendo referencia al estatus de cada uno de los 3 folios fiscales enviados a en la petición inicial, esta consulta puede realizarse las veces que sean necesarias hasta obtener el estatus final de los CFDI.

## Uso del método GetFolioStatusDetail

Este método permitirá realizar la consulta de cancelación ante la autoridad SAT de un folio fiscal en específico.

 Dentro de la aplicación SOAPUI daremos clic en el icono de + del método 'GetFolioStatusDetail', posteriormente damos doble clic en el 'SOAP Request' para que se pueda abrir la ventana y crear nuestra petición de consulta, aquí solo deberemos incluir nuestro APIKEY y el folio fiscal UUID a consultar:

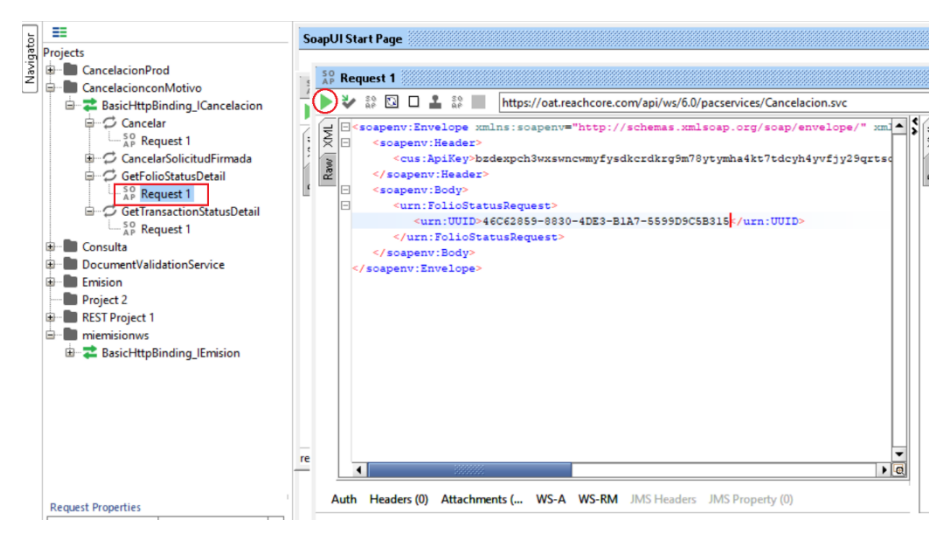

### Sovos Support

https://soporte.reachcore.com/hc MEX-soporte@sovos.com

### A Global Company

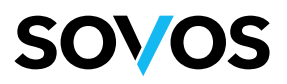

2. Una vez creada nuestra petición procedemos a enviarla al WS dando clic en el botón de ejecutar, recibiremos la respuesta exitosa como se muestra en la siguiente imagen:

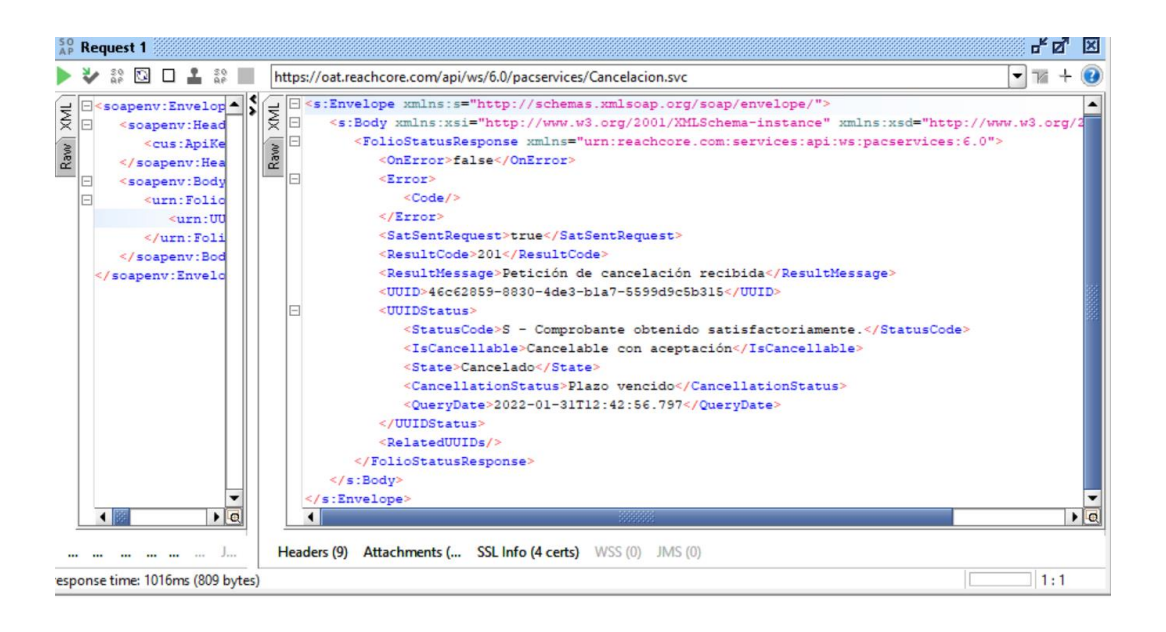

A Global Company